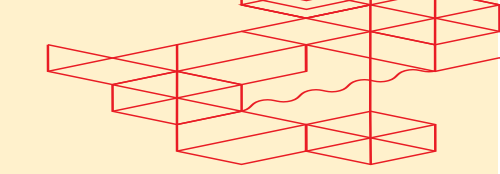

# Integrating Splunk as a Data Collector

Version 1.3

Equinix.com © 2024 Equinix, Inc.

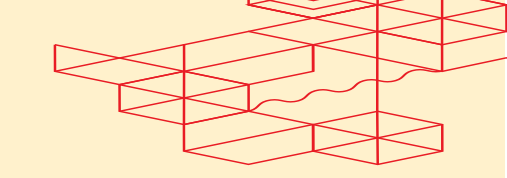

| Overview                                                          |
|-------------------------------------------------------------------|
| 1. Log in and Navigate to the Home Page4                          |
| 2. Access the Settings5                                           |
| 3. Create an Event Index6                                         |
| 3.1 Select Event Index Data Type6                                 |
| 3.2 Name the Event Index7                                         |
| 3.3 Set Data Size Limit7                                          |
| 3.4 Configure Retention Policy7                                   |
| 3.5 Set Dynamic Data Storage7                                     |
| 4. Create a Metric Index7                                         |
| 4.1 Select Metrics Index Data Type8                               |
| 4.2 Name the Metric Index8                                        |
| 4.3 Set Data Size Limit8                                          |
| 4.4 Configure Retention Policy8                                   |
| 4.5 Set Dynamic Data Storage8                                     |
| 5. Generate an HTTP Event Collector Token Value9                  |
| 5.1. Navigate to the Splunk Home Page9                            |
| 5.2. Select HTTP Event Collector10                                |
| 5.3 Create an HTTP Event Collector Token11                        |
| 5.4. Name the HTTP Event Collector 11                             |
| 5.5. Complete the Setup 12                                        |
| 5.6. Add the Event and Metric Indexes to the HTTP Event Collector |
| 5.7. Copy the Token Value13                                       |
| 6. Create a Splunk Subscription13                                 |
| 7. Search Events and Metrics14                                    |

• E Q U I N I X Integrating Splunk as a Data Collector

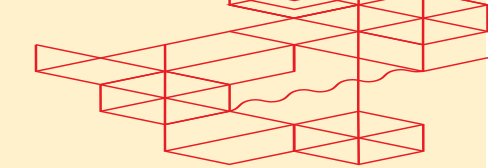

# **Overview**

This guide will provide step-by-step instructions on how to set up Splunk Indexes and an HTTP Event Collector, enabling you to easily view Fabric Events and Metrics. You will create two Indexes—one for Metrics and one for Events—and configure the settings for data retention and storage. You can use the Index and HTTP Event Collector Token Details in the following POST /fabric/v4/streamSubscriptions request.

```
curl -X
POST 'https://api.equinix.com/fabric/v4/streamSubscriptions'
-H 'Content-Type: application/json'
-H ' Authorization: Bearer <Bearer Token>'
-d '{
   "type": "STREAM SUBSCRIPTION",
  "name": "<subscription name>",
  "description": "subscription desc",
   "stream": {
     "uuid": "<stream id>"
  "uri": "<protocol>://http-inputs-<host>.splunkcloud.com:<port>/<endpoint>",
     "type": "SPLUNK HEC",
     "settings": {
       "eventIndex": "<name of eventIndex>",
       "metricIndex": "<name_of_metricIndex>"
       "source": "<name of splunk hec>"
     },
     "credential": {
       "type": "ACCESS TOKEN",
       "accessToken": "Splunk <splunk access token>"
     }
  }
}'
```

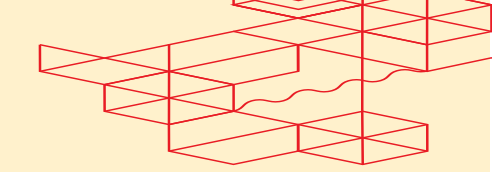

# **Step-by-Step Instructions**

### 1. Log in and Navigate to the Home Page

- Start by logging in to your Splunk instance.
- Once logged in, go to the **Home** page.

| cuser1                                        |                                                                                                    |                                                                                                    |
|-----------------------------------------------|----------------------------------------------------------------------------------------------------|----------------------------------------------------------------------------------------------------|
| ashboard Recently viewed                      |                                                                                                    |                                                                                                    |
|                                               | Created by you Shared with you                                                                                                    |                                                                                                    |
|                                               |                                                                                                    |                                                                                                    |
|                                               |                                                                                                    |                                                                                                    |
| a<br>from a variety of common sources.        | Search your data                                                                                                    |                                                                                                    |
|                                               | · · · · · · · · · · · · · · · · · · ·                                                                                                    |                                                                                                    |
| e your data                                   | Add team members                                                                                                    |                                                                                                    |
| should still work for your data.              | Add your team members to spirark platform.                                                                                                    |                                                                                                    |
| re mobile devices                             |                                                                                                    |                                                                                                    |
| aanage mobile devices using Splunk<br>ateway. |                                                                                                    |                                                                                                    |
| ources                                        |                                                                                                    |                                                                                                    |
|                                               | Dashboard       Recently viewed         a         from a variety of common sources.         e your data         ushboards that work for your data.         re mobile devices         manage mobile devices using Splunk ateway.         sources | Dashboard Recently viewed Created by you Shared with you <b>a</b> from a variety of common sources. <b>a</b> from a variety of common sources. <b>Search your data a</b> Turn data into doing with Splunk search. <b>a b Add team members</b> Add your team members to Splunk platform. <b>a b b b b b b c b c c b c c c c c c c c c c c c c c c c c c c c c c c c c c c c c c c c c c c c c c c c c c c c c c c c c c c c c c c c c c c c c c c c c c c c c c c c c c c c c c c c c c c c c c c c c c c c c c c c c c c c c c c c c c c c c c c c c c c c c c c c c c c c c c c c c c c c c c</b> |

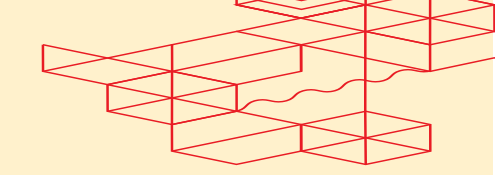

# 2. Access the Settings

- On the Home page, click on **Settings** in the top menu.
- In the Settings menu, navigate to Indexes under the "Data" section.

| splunk>cloud Apps -                   | Messages   Settings   Activity   Find   Q                                                                                                    | <b>Ø</b>      | 👤 fabricuser1 🔻 |
|---------------------------------------|----------------------------------------------------------------------------------------------------|---------------|-----------------|
| Apps<br>Searc                         | KNOWLEDGE         DATA           Searches, reports, and alerts         Edge Processor           Data models         Data inputs           Head of the second second seco |               |                 |
| Add Data                              | Event types     Indexes       Tags     Report acceleration summaries       Fields     Source types       Lookups     Ingest actions                                                                                                    |               |                 |
| DM.                                   | Alert actions DISTRIBUTED ENVIRONMENT<br>Advanced search Federated search<br>All configurations<br>USERS AND AUTHENTICATION<br>CONTENT<br>Advanced search Federated search<br>All configurations<br>USERS AND AUTHENTICATION                                                                                                    | earch.        |                 |
| <ul> <li></li></ul>                   | Striker     Roles       Server settings     Users       Server controls     Tokens       Health report manager     Password management       Workload management     Authentication methods                                                                                                    | : platform.   |                 |
| EQ                                    | Automatic UI updates<br>Mobile settings                                                                                                    |               |                 |
| Find more apps 🖸                      | Login or manage mobile devices using Splunk<br>Secure Gateway.                                                                                                    |               |                 |
|                                       | Learning and resources                                                                                                    |               |                 |
|                                       | Learn more with Splunk Docs 2         C           Deploy, manage, and use Splunk software with comprehensive guidance.         Actionable guidance on the Splunk Customer Success Center.                                                                                                    | 亿<br>Clantern |                 |
| https://equinix-digin.splunkcloud.con | om/en-US/manager/search/adddata                                                                                                    | 2             |                 |

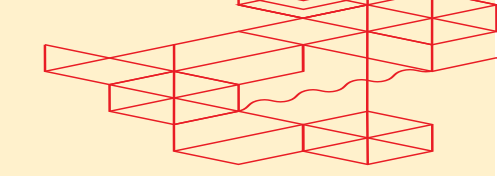

# 3. Create an Event Index

• On the Indexes page, click on **New Index** to create a new index.

| splunk>cloud                              | A         | pps 🔻 M      | essages 🔻     | Settings 🔻 🔺            | ctivity - Find      | Q               |                      |                   | Ø              | 👤 fabricuser1 👻 😮       | Support & Services - |
|-------------------------------------------|-----------|--------------|---------------|-------------------------|---------------------|-----------------|----------------------|-------------------|----------------|-------------------------|----------------------|
| Indexes                                   | lata in S | Splunk Cloud | d. Indexes re | side in flat files on   | the Splunk Cloud in | stance known as | s the indexer. Learr | n more ඵ          |                |                         | New Index            |
| 16 Indexes                                |           | App          | n: All ▼ fi   | lter                    | Q                   |                 |                      |                   |                |                         | 20 per page 🔻        |
| Name <sup>*</sup>                         | Actio     | ns           | Type ‡        | App ‡                   | Current Size \$?    | Max Size \$ ?   | Event Count \$       | Earliest Event \$ | Latest Event ‡ | Searchable Retention \$ | Archive Retention \$ |
| history                                   | Edit      | Delete       | 🗄 Events      | system                  | 0 B                 | unlimited       | 0                    |                   |                | 7 days                  |                      |
| lastchancein<br>dex                       | Edit      | Delete       | 🗄 Events      | 100-whisper-<br>indexer | 0 B                 | unlimited       | 0                    |                   |                | 2 years 364 days        |                      |
| main                                      | Edit      | Delete       | Events        | 100-s2-confi<br>g       | 13.77 MB            | unlimited       | 23.2K                | 2 years ago       | 8 days ago     | 2 years 364 days        |                      |
| nit-aug-2024<br>-testing-metr<br>ics-uat1 | Edit      | Delete       |               | 000-self-ser<br>vice    | 0 B                 | 100 MB          | 0                    |                   |                | 30 days                 |                      |
| nit-aug-2024<br>-testing-uat1             | Edit      | Delete       | Events 🗄      | 000-self-ser<br>vice    | 194.56 KB           | 100 MB          | 452                  | 10 days ago       | an hour ago    | 30 days                 |                      |
| prod-hec-ev<br>ent                        | Edit      | Delete       | 🗄 Events      | 000-self-ser<br>vice    | 0 B                 | 100 MB          | 0                    |                   |                | 30 days                 |                      |
| qa3-hec-eve<br>nt                         | Edit      | Delete       | Events 🗄      | 000-self-ser<br>vice    | 102.4 KB            | 100 MB          | 244                  | 22 days ago       | 5 hours ago    | 30 days                 |                      |
| qa3-hec-met<br>ric                        | Edit      | Delete       | Metrics       | 000-self-ser<br>vice    | 0 B                 | 100 MB          | 5                    | 22 days ago       | 4 hours ago    | 30 days                 |                      |
| ryan-hec-ev<br>ent                        | Edit      | Delete       | Events        | 000-self-ser<br>vice    | 0 B                 | 100 MB          | 0                    |                   |                | 30 days                 |                      |
| ryan-hec-me<br>tric                       | Edit      | Delete       | Metrics       | 000-self-ser<br>vice    | 0 B                 | 100 MB          | 0                    |                   |                | 30 days                 |                      |

# 3.1 Select Event Index Data Type

• Index Data Type: Events Index Data Type is selected by default.

| splunk>cloud       | A    | ops 🔻 Me | ssages ▼ | Settings 🔻               | Activity 🔻                    | Find (                                       | Q.                                                |                | e                            | ) 👤 fab  | ricuser1 🔻 🛛 🚱 | Support & Services 🔻 |
|--------------------|------|----------|----------|--------------------------|-------------------------------|----------------------------------------------|---------------------------------------------------|----------------|------------------------------|----------|----------------|----------------------|
| Indexes            |      |          | New II   | ıdex                     |                               |                                              |                                                   |                |                              | ×        |                | New Index            |
|                    |      |          |          | Index nan                | even                          | ts-token                                     |                                                   |                |                              |          |                | 20 per page 🔻        |
|                    |      |          |          | Index Data Typ           | be                            | E Ev                                         | ents                                              | 4              | Metrics                      |          |                |                      |
| Name 🕈             |      |          |          |                          | The typ                       | e of data to store (ev                       | vent-based or metrics).                           |                |                              |          |                | Archive Retention    |
|                    |      |          | n        | lax raw data si:         | ze 100                        |                                              |                                                   |                | MB 🔻                         |          |                |                      |
|                    |      |          |          |                          | Maximu<br>data siz            | m aggregated size o<br>e values less than 10 | of raw data (uncompres<br>DOMB, other than 0, are | e not allowed. | t this to 0 for unlimited. I | flax raw |                |                      |
|                    |      |          | Sea      | rchable retentio<br>(day | n 30<br>rs) <sub>Number</sub> | r of days the data is                        | searchable                                        |                |                              |          |                |                      |
|                    |      |          | Dyr      | storage                  | Splunk Ar                     | rchive ⑦<br>age ⑦                            |                                                   |                |                              |          |                |                      |
|                    |      |          |          | ()<br>L                  | No Additi<br>earn More 🛙      | onal Storage                                 |                                                   |                |                              |          |                |                      |
|                    |      |          |          |                          |                               |                                              |                                                   |                |                              |          |                |                      |
|                    |      |          |          |                          |                               |                                              |                                                   |                | Cancel                       | ave      |                |                      |
|                    |      |          | Metrics  | 000-self-ser<br>vice     | 0 B                           | 100 M                                        | 1B 5                                              | 22 days ago    | 4 hours ago                  | 30 days  |                |                      |
| ryan-hec-ev<br>ent | Edit | Delete   | Events   | 000-self-ser<br>vice     | 0 B                           | 100 M                                        | 18 0                                              |                |                              | 30 days  |                |                      |

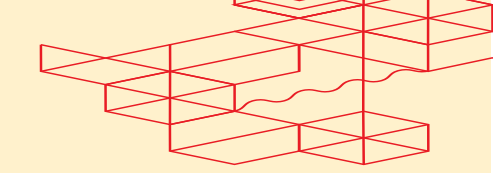

#### 3.2 Name the Event Index

• Name: Enter a name for your Event Index.

#### 3.3 Set Data Size Limit

• Data Size: Set the data size limit for the Index. For example, you can set it to 100 MB.

### 3.4 Configure Retention Policy

• **Retention Policy:** Set the retention policy, i.e. **30 days**. This means that data older than 30 days will be automatically deleted from the Index.

## 3.5 Set Dynamic Data Storage

- **Dynamic Data Storage:** Leave the settings as default for dynamic data storage. This ensures that your data is stored efficiently based on Splunk's default storage configuration.
- You will use above Event Index Name later in the POST /fabric/v4/streamSubscriptions request.

# 4. Create a Metric Index

• On the Indexes page, click on **New Index** to create a new index.

| <b>splunk</b> >cloud                      | Арр        | ps 🔻 M     | lessages 🔻    | Settings 🔻              | Activity - Fi     | nd Q                |                     |                  | ø              | 👤 fabricuser1 🔻 💡       | Support & Services 🔻 |
|-------------------------------------------|------------|------------|---------------|-------------------------|-------------------|---------------------|---------------------|------------------|----------------|-------------------------|----------------------|
| Indexes<br>A repository for               | data in Sp | olunk Clou | d. Indexes re | side in flat files o    | n the Splunk Clou | ıd instance known a | s the indexer. Lear | n more 🗹         |                |                         | New Index            |
| 16 Indexes                                |            | Ap         | p: All ▼ f    | ilter                   | Q                 |                     |                     |                  |                |                         | 20 per page 🔻        |
| Name <sup>▲</sup>                         | Action     | s          | Type ‡        | App ‡                   | Current Size      | ¢? Max Size ¢?      | Event Count ‡       | Earliest Event ‡ | Latest Event ‡ | Searchable Retention \$ | Archive Retention \$ |
| history                                   | Edit       | Delete     | 🗄 Events      | system                  | 0 B               | unlimited           | 0                   |                  |                | 7 days                  |                      |
| lastchancein<br>dex                       | Edit       | Delete     | Events 🗄      | 100-whisper-<br>indexer | 0 B               | unlimited           | 0                   |                  |                | 2 years 364 days        |                      |
| main                                      | Edit       | Delete     | Events 🗄      | 100-s2-confi<br>g       | 13.77 MB          | unlimited           | 23.2K               | 2 years ago      | 8 days ago     | 2 years 364 days        |                      |
| nit-aug-2024<br>-testing-metr<br>ics-uat1 | Edit       | Delete     |               | 000-self-ser<br>vice    | 0 B               | 100 MB              | 0                   |                  |                | 30 days                 |                      |
| nit-aug-2024<br>-testing-uat1             | Edit       | Delete     | Events 🗄      | 000-self-ser<br>vice    | 194.56 KB         | 100 MB              | 452                 | 10 days ago      | an hour ago    | 30 days                 |                      |
| prod-hec-ev<br>ent                        | Edit       | Delete     | 🗄 Events      | 000-self-ser<br>vice    | 0 B               | 100 MB              | 0                   |                  |                | 30 days                 |                      |
| qa3-hec-eve<br>nt                         | Edit       | Delete     | Events 🗄      | 000-self-ser<br>vice    | 102.4 KB          | 100 MB              | 244                 | 22 days ago      | 5 hours ago    | 30 days                 |                      |
| qa3-hec-met<br>ric                        | Edit       | Delete     | Metrics       | 000-self-ser<br>vice    | 0 B               | 100 MB              | 5                   | 22 days ago      | 4 hours ago    | 30 days                 |                      |
| ryan-hec-ev<br>ent                        | Edit       | Delete     | Events        | 000-self-ser<br>vice    | 0 B               | 100 MB              | 0                   |                  |                | 30 days                 |                      |
| ryan-hec-me<br>tric                       | Edit       | Delete     |               | 000-self-ser<br>vice    | 0 B               | 100 MB              | 0                   |                  |                | 30 days                 |                      |

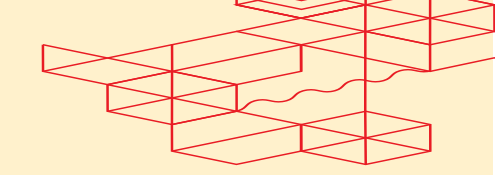

# 4.1 Select Metrics Index Data Type

• Index Data Type: Select Metrics Index Data Type.

| splunk>cloud                  |  |                            |                                        |                                                                            |                                                             |                        |          | er1 👻 <table-cell></table-cell> |                          |
|-------------------------------|--|----------------------------|----------------------------------------|----------------------------------------------------------------------------|-------------------------------------------------------------|------------------------|----------|---------------------------------|--------------------------|
| Indexes<br>A repository for a |  | New Index                  |                                        |                                                                            |                                                             |                        | ×        |                                 | New Index                |
|                               |  | Index name                 | metrics-token                          |                                                                            |                                                             |                        |          |                                 | 20 per page <del>v</del> |
|                               |  | Index Data Type            |                                        | Events                                                                     | 🔗 Met                                                       | rics                   |          |                                 |                          |
| Name 🕈                        |  |                            | The type of data t                     | o store (event-based or metrics).                                          |                                                             |                        | able f   |                                 |                          |
|                               |  | Timestamp Resolution       |                                        | Seconds                                                                    | Milliseco                                                   | onds                   |          |                                 |                          |
|                               |  |                            | Specify the timest<br>reduced search p | tamp precision of the metrics in this<br>erformance.                       | index. Indexes with millisecond                             | timestamp precision    | have 364 |                                 |                          |
|                               |  | Max raw data size          | 100                                    |                                                                            |                                                             | MB 🔻                   | 364      |                                 |                          |
|                               |  |                            | Maximum aggrega<br>data size values le | ated size of raw data (uncompresse<br>ess than 100MB, other than 0, are no | <li>d) contained in index. Set this to<br/>ot allowed.</li> | o 0 for unlimited. Max | raw      |                                 |                          |
|                               |  | Searchable retention       | 30                                     |                                                                            |                                                             |                        |          |                                 |                          |
|                               |  | (days)                     | Number of days th                      | he data is searchable                                                      |                                                             |                        |          |                                 |                          |
|                               |  | Dynamic Data Sp<br>Storage | plunk Archive 📀                        | )                                                                          |                                                             |                        |          |                                 |                          |
|                               |  | ) Se                       | elf Storage 🕐                          |                                                                            |                                                             |                        | 5        |                                 |                          |
|                               |  | (•) N                      | o Additional Stor                      | rage                                                                       |                                                             |                        |          |                                 |                          |
|                               |  | Learn                      | More L2                                |                                                                            |                                                             |                        |          |                                 |                          |
|                               |  |                            |                                        |                                                                            | Ca                                                          | ancel Save             |          |                                 |                          |
|                               |  |                            |                                        |                                                                            |                                                             |                        |          |                                 |                          |
|                               |  | vice                       |                                        |                                                                            |                                                             |                        |          |                                 |                          |
|                               |  |                            |                                        |                                                                            |                                                             |                        |          |                                 |                          |

#### 4.2 Name the Metric Index

• Name: Enter a name for your Metric Index.

#### 4.3 Set Data Size Limit

• Data Size: Set the data size limit for the Index. For example, you can set it to 100 MB.

#### 4.4 Configure Retention Policy

• **Retention Policy:** Set the retention policy, i.e. **30 days**. This means that data older than 30 days will be automatically deleted from the Index.

#### 4.5 Set Dynamic Data Storage

- **Dynamic Data Storage:** Leave the settings as default for dynamic data storage. This ensures that your data is stored efficiently based on Splunk's default storage configuration.
- You will use above Metric Index Name later in the POST /fabric/v4/streamSubscriptions request.

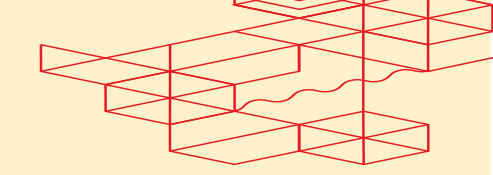

# 5. Generate an HTTP Event Collector Token Value

• Ensure that the token values generated during this process are saved securely. These tokens may be required for further integration or for data ingestion processes.

## 5.1. Navigate to the Splunk Home Page

- On the Home page, go to **Settings** in the top menu.
- Under the "Data" section, click on **Data inputs**.

| splunk>cloud Apps <del>-</del> | Messages   Settings   Activity   Find   Q                                                                                                    | 🥥 👤 fabricuser1 👻 🥝 Support & Services                                                                             |
|--------------------------------|----------------------------------------------------------------------------------------------------|----------------------------------------------------------------------------------------------------|
| Apps<br>Searc<br>Add Data      | KNOWLEDGE     DATA       Searches, reports, and alerts     Edge Processor       Data models     Data inputs       Event types     Indexes       Tags     Report acceleration summaries       Fields     Source types       Lookups     Ingest actions       User interface     Alert actions       Alert actions     DISTRIBUTED ENVIRONMENT       Advanced search     Federated search       All configurations     USERS AND AUTHENTICATION       SYSTEM     Roles       Server controls     Tokens       Health report manager     Password management       Workload management     Authentication methods | Add team members         Add your team members to Splunk platform.                                                 |
| EQ. Find more apps [2]         | Mobile settings  Login or manage mobile devices using Splunk Secure Gateway.  Learning and resources  Learn more with Splunk Docs [2] Deploy, manage, and use Splunk software with comprehensive guidance.  mine US/measure/security/odddata                                                                                                    | Øet help from Splunk experts I2         Actionable guidance on the Splunk Lantern         Customer Success Center. |

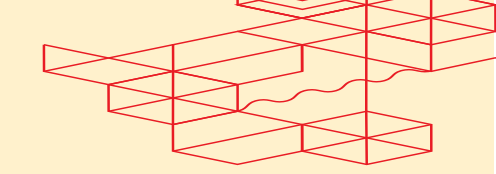

#### 5.2. Select HTTP Event Collector

• In the Data Inputs section, select HTTP Event Collector.

| splunk>cloud 4                         | ops ▼ Messages ▼ Settings ▼ Activity ▼ Find Q                                                                           | C      | 🤰 👤 fabricuser1 🔻 | Support & Services • |
|----------------------------------------|----------------------------------------------------------------------------------------------------|--------|-------------------|----------------------|
| Data inputs<br>Set up data inputs from | iles and directories, network ports, and scripted inputs.                                                               |        |                   |                      |
|                                        | Local inputs                                                                                                    |        |                   |                      |
|                                        | Туре                                                                                                    | Inputs | Actions           |                      |
|                                        | HTTP Event Collector<br>Receive data over HTTP or HTTPS.                                                                | 10     | + Add new         |                      |
|                                        | Logd Input for the Splunk platform<br>This input collects data from logd on macOS and sends it to the Splunk platform.  | 0      | + Add new         |                      |
|                                        | Splunk Secure Gateway<br>Initializes the Splunk Secure Gateway application to talk to mobile clients over websockets    | 1      | + Add new         |                      |
|                                        | Splunk Secure Gateway Mobile Alerts TTL<br>Cleans up storage of old mobile alerts                                       | 1      | + Add new         |                      |
|                                        | Config Modular Input<br>Migrates configuration from conf file to KV store                                               | 1      | + Add new         |                      |
|                                        | Deep Link Dashboard Modular Input<br>Initializes the Deep Link Dashboard Modular Input to complete registrations        | 1      | + Add new         |                      |
|                                        | Splunk Secure Gateway Deleting Expired Tokens<br>Delete expired or invalid tokens created by Secure Gateway from Splunk | 1      | + Add new         |                      |
|                                        | Splunk Secure Gateway Role Based Notification Manager                                                                   | 1      | + Add new         |                      |

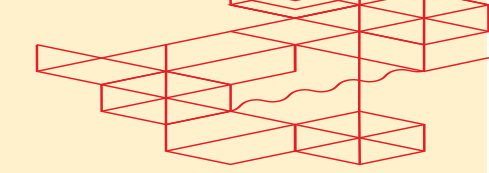

#### 5.3 Create an HTTP Event Collector Token

• Click the New Token button to start the setup process for the HTTP Event Collector.

| splunk>cloud App                            | is ▼ Messages ▼ | Settings   Activity    | Find Q                   | <ul> <li>Image: Second second sec</li></ul> | ) 👤 fabricuser1 🔻 🚱      | Support & Services |
|---------------------------------------------|-----------------|------------------------|--------------------------|----------------------------------------------------------------------------------------------------|--------------------------|--------------------|
| HTTP Event Co<br>Data Inputs > HTTP Event ( | Collector       |                        |                          |                                                                                                    |                          | New Token          |
| 10 Tokens                                   | App: All 👻 🛛 f  | ilter Q                |                          |                                                                                                    |                          | 10 per page 🔻      |
| Name ‡                                      |                 | Actions                | Token Value <sup>*</sup> | Source Type \$                                                                                                    | Index ‡                  | Status \$          |
| fcr-cindy                                   |                 | Edit Disable<br>Delete |                          |                                                                                                    | uat1-hec-event           | Enabled            |
| ryan-hec                                    |                 | Edit Disable<br>Delete |                          |                                                                                                    | ryan-hec-event           | Enabled            |
| raf-hec                                     |                 | Edit Disable<br>Delete |                          |                                                                                                    | Default                  | Enabled            |
| nit-aug-2024-uat1                           |                 | Edit Disable<br>Delete |                          |                                                                                                    | nit-aug-2024-testing-uat | 1 Enabled          |
| uat1-automation                             |                 | Edit Disable<br>Delete |                          |                                                                                                    | uat1-hec-event           | Enabled            |
| prod-automation                             |                 | Edit Disable<br>Delete |                          |                                                                                                    | prod-hec-event           | Enabled            |
| test                                        |                 | Edit Disable<br>Delete |                          |                                                                                                    | Default                  | Enabled            |
| qa3-automation                              |                 | Edit Disable<br>Delete |                          |                                                                                                    | qa3-hec-event            | Enabled            |
| tes-doc                                     |                 | Edit Disable<br>Delete |                          |                                                                                                    | Default                  | Enabled            |
| uat2-automation                             |                 | Edit Disable<br>Delete |                          |                                                                                                    | uat2-hec-event           | Enabled            |

#### 5.4. Name the HTTP Event Collector

- On the Add Data page, the only required input is the name.
- Name: Enter a name for your HTTP Event Collector.

| plunk>cloud | Apps 🔻                                          | Messages 🔻                                      | Settings 🔻                              | Activity -                | Find       | Q                                                                                                    |                             |                         |                             |                 | 0          | 👤 fabricuser1 🔻    | Support & Service | s 🕶 |
|-------------|-------------------------------------------------|-------------------------------------------------|-----------------------------------------|---------------------------|------------|----------------------------------------------------------------------------------------------------|-----------------------------|-------------------------|-----------------------------|-----------------|------------|--------------------|-------------------|-----|
|             |                                                 |                                                 | Add D                                   | Data<br>Sele              | ect Source | e Input Settings                                                                                                    | Review                      | Done                    | < Back                      | Next >          |            |                    |                   |     |
|             | HTTP Even<br>Configure to<br>HTTPS.             | t Collector<br>kens that clients ca             | in use to send data                     | a over HTTP or            |            | Configure a new                                                                                                    | token for re                | ceiving d               | ata over HTT                | P. Learn More   | 12         |                    |                   |     |
|             | Logd Input<br>This input col<br>Splunk platfo   | for the Splunk p<br>llects data from log<br>rm. | latform<br>gd on macOS and              | sends it to the           |            | Source name                                                                                                    | Name<br>override ?          | optiona                 | -test                       |                 |            |                    |                   |     |
|             | Splunk Sec<br>Initializes the<br>clients over v | sure Gateway<br>Splunk Secure Ga<br>vebsockets  | teway application                       | to talk to mobile         |            | De                                                                                                    | escription ?                | optiona                 | l                           |                 |            |                    |                   |     |
|             | Splunk Sec<br>Cleans up sto                     | sure Gateway Mo<br>prage of old mobile          | obile Alerts TTL<br>alerts              |                           |            | acknow                                                                                                    | ledgement                   |                         |                             |                 |            |                    |                   |     |
|             | Config Moc<br>Migrates con                      | dular Input<br>figuration from con              | of file to KV store                     |                           |            | FAQ                                                                                                    |                             |                         |                             |                 |            |                    |                   |     |
|             | Deep Link I<br>Initializes the<br>registrations | Dashboard Mode<br>Deep Link Dashbo              | ular Input<br>bard Modular Inpu         | t to complete             |            | <ul> <li>&gt; What is the HI</li> <li>&gt; How do I set u</li> <li>&gt; How do I view</li> <li>Cellecter2</li> </ul> | p the HTTP<br>and configu   | Event Col<br>re the tok | lector?<br>ens that I ca    | n use to send c | lata to ti | he HTTP Event      |                   |     |
|             | Splunk Sec<br>Delete expire<br>Splunk           | ture Gateway De<br>ad or invalid tokens         | eleting Expired T<br>s created by Secur | Tokens<br>re Gateway from |            | <ul> <li>What clients ca</li> <li>What port and that?</li> </ul>                                                     | an send data<br>protocol do | to the H<br>es the HT   | TTP Event Co<br>TP Event Co | llector?        | data on    | and how can I chan | ge                |     |
|             | Splunk Sec<br>Used for sen                      | ure Gateway Ro<br>ding mobile alerts t          | le Based Notific<br>to users by role    | cation Manager            | r          |                                                                                                    |                             |                         |                             |                 |            |                    |                   |     |
|             | Columb Coo                                      | Cotoway En                                      | ملطم                                    |                           |            |                                                                                                    |                             |                         |                             |                 |            |                    |                   |     |

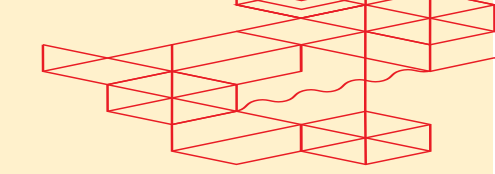

- 5.5. Complete the Setup
  - After naming your HTTP Event Collector, click **Next** on the **Select Source** Step.
  - Click **Next** on the **Input Settings** Step to review your configurations.
  - Finally, click **Submit** on the **Review** Step to complete the setup.

| splunk>cloud | Apps | <ul> <li>Messages</li> </ul>              | ▼ Settin    | igs 🕶 🧳    | Activity 🔻              | Find                     | Q                              |              |      |        |        | 0 | 👤 fabricuser1 🔻 | Support & Services • |
|--------------|------|-------------------------------------------|-------------|------------|-------------------------|--------------------------|--------------------------------|--------------|------|--------|--------|---|-----------------|----------------------|
|              |      |                                           | Å           | Add Dat    | <b>a</b><br>Sel         | ect Source               | Input Settings                 | Review       | Done | < Back | Next > |   |                 |                      |
|              | ~    | Token ha<br>Configure your<br>Token Value | inputs by g | oing to Se | ted sur<br>httings > De | CCESSfi                  | ully.                          |              |      |        |        |   |                 |                      |
|              |      | Start Searc                               | hing        | Search y   | our data n              | ow or see e              | examples and tu                | orials. 🛛    |      |        |        |   |                 |                      |
|              |      | Add More                                  | Data        | Add mor    | e data inpu             | uts now or s             | see examples ar                | d tutorials. | 12   |        |        |   |                 |                      |
|              |      | Download                                  | Apps        | Apps hel   | p you do n              | nore with y              | our data. <mark>Learn r</mark> | nore. 🖪      |      |        |        |   |                 |                      |
|              |      | Build Dashb                               | ooards      | Visualize  | your sear               | ches. <mark>Learn</mark> | more. 🖪                        |              |      |        |        |   |                 |                      |
|              |      |                                           |             |            |                         |                          |                                |              |      |        |        |   |                 |                      |
|              |      |                                           |             |            |                         |                          |                                |              |      |        |        |   |                 |                      |
|              |      |                                           |             |            |                         |                          |                                |              |      |        |        |   |                 |                      |

5.6. Add the Event and Metric Indexes to the HTTP Event Collector

- In HTTP Event Collector, click "Edit" on your HTTP Event Collector.
- Select your event and metric indexes that you have created.
- Set the event index as your Default Index.

| splunk>cloud Apps = 🙁 Messages =                           |                            |                                      |                                          |                                                |             |           |
|------------------------------------------------------------|----------------------------|--------------------------------------|------------------------------------------|------------------------------------------------|-------------|-----------|
| HTTP Event Collector<br>Data inputs + HTTP Event Collector |                            | Edit Token: equinix                  | test                                     |                                                | ×           | New Token |
| 12 Tokens App: All = filter                                |                            | Description                          | optional                                 |                                                |             |           |
|                                                            |                            | Source                               | eptional                                 |                                                | ]           |           |
| Name *                                                     | Token Value II             | Set Source Type                      | Entered                                  | sourcetype •                                   |             |           |
| equinix-test                                               | 388b0b1e-c472-4885-8294    | Source Type                          | Select Source Type *                     |                                                |             |           |
| fcr-cindy                                                  | 2158511e-9714-4667-90e9-6  | Select Allowed Indexes<br>(optional) | Available indexes add all add all a      | Selected indexes + remove al<br>Eqa3-hec-event |             |           |
| nt-aug 2024-ust1                                           | 33d784ze-9002-4748-b990    |                                      | diga3-hec-metric<br>Bryan-hec-event      | Øqa3-hec-metric                                |             |           |
| perform_text                                               | 1:2:5193-95/8-4943-9/ae-10 |                                      | Select indexes that clients will be able | to select from.                                |             |           |
| prod-automation                                            | 35::808+2-3::58-4::37-+303 | Default Index                        | B qu3-1                                  | ec-event *                                     |             |           |
| qu3 automation                                             | 53%92c3-7ac3-4b919580-4    | Enable indexer<br>acknowledgement    |                                          | 3-hec-metric                                   |             |           |
| rafiliec                                                   | 29077188-82d7-4db5-ab91-   |                                      |                                          |                                                |             |           |
| gan hec                                                    | 28969-005-3252-4192-91ae   |                                      |                                          |                                                | Cancel Save |           |
| tes-doc                                                    |                            |                                      |                                          |                                                |             |           |
| test                                                       |                            |                                      |                                          |                                                |             |           |
| uath-automation                                            |                            |                                      |                                          |                                                |             |           |
| ust2-automation                                            |                            |                                      |                                          |                                                |             |           |
|                                                            |                            |                                      |                                          |                                                |             |           |

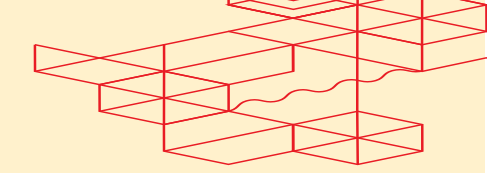

#### 5.7. Copy the Token Value

- Once the setup is complete, a Token value will be generated.
- **Copy this Token value** to your clipboard, as it will be needed later for the POST streamSubscription API.

# 6. Create a Splunk Subscription

 Now that the Indexes and HTTP Event Collector are set up, call the POST fabric/v4/streamSubscriptions request.

Example:

```
curl –X
POST 'https://api.equinix.com/fabric/v4/streamSubscriptions'
-H 'Content-Type: application/json'
-H ' Authorization: Bearer <Bearer Token>'
-d '{
   "type": "STREAM_SUBSCRIPTION",
   "name": "<subscription_name>",
   "description": "subscription_desc",
   "stream": {
     "uuid": "<stream_id>"
   },
   "sink": {
     "uri": "<protocol>://http-inputs-<host>.splunkcloud.com:<port>/<endpoint>",
     "type": "SPLUNK_HEC",
     "settings": {
        "eventIndex": "<name_of_eventIndex>",
        "metricIndex": "<name_of_metricIndex>",
        "source": "<name_of_splunk_hec>"
     },
     "credential": {
        "type": "ACCESS TOKEN",
        "accessToken": "Splunk <splunk_access_token>"
     }
  }
۱
```

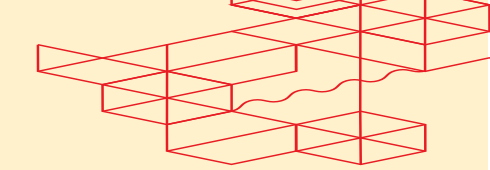

# 7. Search Events and Metrics

- Go to Home Page. Click on **Search & Reporting**. This will take you to a Splunk search page and search with your Event Index. E.g. index="<name\_of\_event\_index>".
- Refer to the "Fabric Observability with Client Sink Integration" document for detailed instructions on how to receive Events using a specific Sink Type.

| splunk>cloud Apps + 🚺 Mer                                        | sages 🔻 | <ul> <li>Settings -</li> </ul> | Activity - Find Q                         |                                                                                                    | 🥥 👤 Ryan 👻 🚱 S         | Support & Services 🔻 |  |  |  |  |  |  |
|------------------------------------------------------------------|---------|--------------------------------|-------------------------------------------|----------------------------------------------------------------------------------------------------|------------------------|----------------------|--|--|--|--|--|--|
| Search Analytics Datasets I                                      |         |                                |                                           |                                                                                                    |                        | $\geq$               |  |  |  |  |  |  |
| New Search                                                       |         |                                |                                           |                                                                                                    | Save As - Create Table | e View Close         |  |  |  |  |  |  |
| index*@inter-went* 'isila <sup>+</sup>                           |         |                                |                                           |                                                                                                    |                        |                      |  |  |  |  |  |  |
| / 131 events (before 10.31/24.654.49.000 PM) No Event Sampling + |         |                                |                                           |                                                                                                    |                        |                      |  |  |  |  |  |  |
| Events (13) Patterns Satistics Visualization                     |         |                                |                                           |                                                                                                    |                        |                      |  |  |  |  |  |  |
| Format Timeline • - Zoom Out                                     |         |                                |                                           |                                                                                                    |                        | 1 day per column     |  |  |  |  |  |  |
|                                                                  |         |                                |                                           |                                                                                                    |                        |                      |  |  |  |  |  |  |
|                                                                  | _       |                                |                                           |                                                                                                    |                        |                      |  |  |  |  |  |  |
|                                                                  | List    | <ul> <li>Format</li> </ul>     | 20 Per Page 🔻                             |                                                                                                    | 1 2 3 4 5 6            | 6 7 Next≻            |  |  |  |  |  |  |
| < Hide Fields 🛛 🗏 All Fields                                     | i       | Time                           | Event                                     |                                                                                                    |                        |                      |  |  |  |  |  |  |
| SELECTED FIELDS                                                  |         | 10/9/24<br>5:56:26.000 AM      |                                           |                                                                                                    |                        |                      |  |  |  |  |  |  |
|                                                                  |         |                                | equinixmessage: Neighbor                  |                                                                                                    |                        |                      |  |  |  |  |  |  |
|                                                                  |         |                                | id: 3b100ae9-fa82-4e60-9                  |                                                                                                    |                        |                      |  |  |  |  |  |  |
| INTERESTING FIELDS                                               |         |                                | severitynumber: 5<br>severitytext: INFO   |                                                                                                    |                        |                      |  |  |  |  |  |  |
| a equinixmessage 5<br># equinixproject 2                         |         |                                | subject: connections/                     | /routingProtocol/15f78ff9-744f-4d14-a08e-1530a12fbdaa                                                              |                        |                      |  |  |  |  |  |  |
|                                                                  |         |                                | type: equinix.fabric.com                  |                                                                                                    |                        |                      |  |  |  |  |  |  |
| # linecount 1                                                    |         |                                |                                           |                                                                                                    |                        |                      |  |  |  |  |  |  |
| # severitynumber 1                                               |         |                                | host = http-inputs-equinix-digin          | n.splunkcloud.com source = qa3-automation source = https://api.equinkc.com/fabric/v4/events sourcetype = httpevent |                        |                      |  |  |  |  |  |  |
| a severitytext 1<br>a splunk_server 2                            |         | 10/9/24<br>5:53:58.000 AM      | <pre>{ [-] _source: https://api.equ</pre> |                                                                                                    |                        |                      |  |  |  |  |  |  |
| a subject 4<br>a time 100+                                       |         |                                | equinixmessage: Neighbor                  | r 2002:10::2 address session state changed to Idle                                                                 |                        |                      |  |  |  |  |  |  |
|                                                                  |         |                                | id: fd8a5f96-b2b7-42cb-b                  | bf75-44cdf806a05c                                                                                                  |                        |                      |  |  |  |  |  |  |
|                                                                  |         |                                | severitynumber: 5<br>severitytext: INFO   |                                                                                                    |                        |                      |  |  |  |  |  |  |
|                                                                  |         |                                | subject: connections/.                    | 15/15/78/f9-744f-4d14-a88e-1530a12fbdaa                                                                            |                        |                      |  |  |  |  |  |  |
|                                                                  |         |                                | type: equinix.fabric.com                  |                                                                                                    |                        |                      |  |  |  |  |  |  |
|                                                                  |         |                                |                                           |                                                                                                    |                        |                      |  |  |  |  |  |  |
|                                                                  |         |                                | host = http-inputs-equinix-digin          | n.splunkcloud.com source = qa3-automation source = https://api.equinix.com/fabric/v4/events sourcetype = httpevent |                        |                      |  |  |  |  |  |  |

Additionally, refer to Splunk Documentation to Search and Query for Metrics.

#### Example:

| mstats avg(\_value) prestats=t WHERE index="<name\_of\_metric\_index>" AND metric\_name="equinix.fabric.[port | connection | metro].\*" span=1m by metric\_name | timechart avg(\_value) as "Avg" span=1m by metric\_name

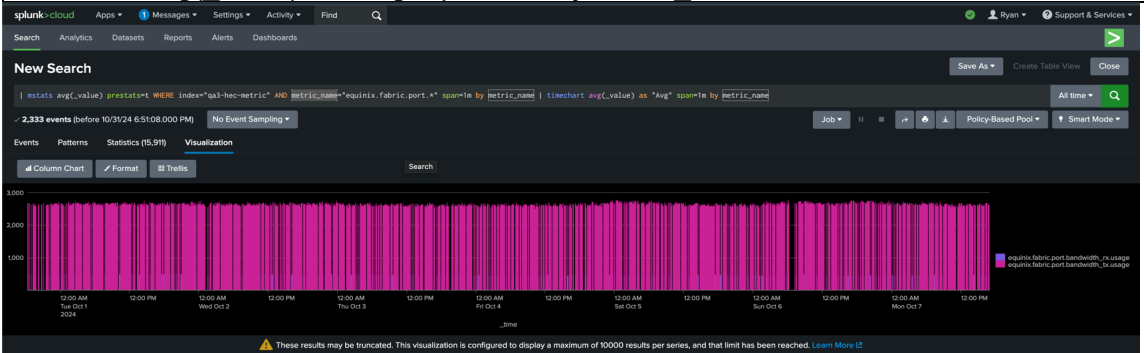

# • EQUINIX Integrating Splunk as a Data Collector

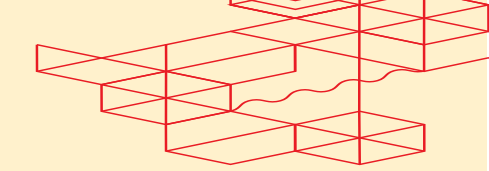

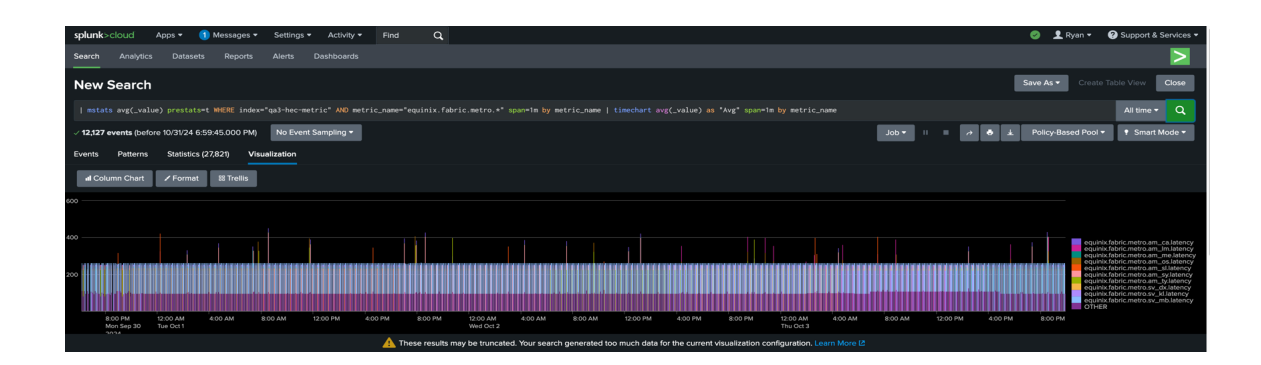

Equinix.com © 2024 Equinix, Inc.